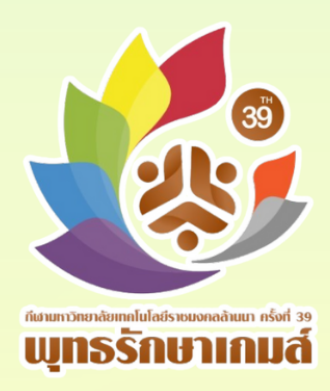

# คู่มือการลงทะเบียนเข้าร่วมการแข่งขัน

การแข่งขันกีฬามหาวิทยาลัยเทคโนโลยีราชมงคลล้านนา ครั้งที่ 39

# "พุทธรักษาเกมส์"

ระหว่างวันที่ 1 - 6 รันวาคม 2567 ณ มหาวิทยาลัยเทคโนโลยีราชมงคลล้านนา น่าน

สำหรับ ผู้จัดการทีม และ ผู้ฝึกสอน

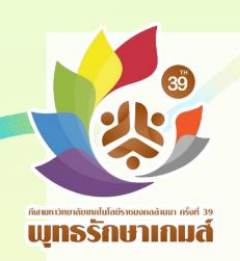

## ขั้นตอนการเข้าลงทะเบียนเข้าร่วมการแข่งขัน สำหรับนักกีฬา

1. เข้าไปที่เว็บไซด์ https://sport.rmutl.ac.th/

|                         |                           |                                                                                                    |                                                                                                    | _                                                                             |                                                                                  |                                                                       |                       |                  |            |   |    |
|-------------------------|---------------------------|----------------------------------------------------------------------------------------------------|----------------------------------------------------------------------------------------------------|-------------------------------------------------------------------------------|----------------------------------------------------------------------------------|-----------------------------------------------------------------------|-----------------------|------------------|------------|---|----|
| 🔮 ก็สามหาริทยาสออกคโบ   | ulatratum × +             |                                                                                                    |                                                                                                    |                                                                               |                                                                                  |                                                                       |                       |                  | -          | ٥ | ×  |
| → O 😫 htt               | ttps://sport.rmutl.ac.th  |                                                                                                    |                                                                                                    |                                                                               |                                                                                  |                                                                       |                       | \$               | 1          | 3 | :  |
| เล้อสิเครื่องว่าเนิดจาน | 0 0 0 0 Wi-F              | i Logs Authenti 📵 YouTube                                                                                                    | 💡 Maps 👩 News 🖏 Trae                                                                                                    | islate 👩 (3) Facebook                                                         | AnswerDialogFlows                                                                | 🖽 เป็นเหลายออกสิส QR ] เ                                              | 📙 าบบฐานข้อมูลสิมมักว | 💧 กอะพัฒนานักศึก | M.ITSS'''' |   | >> |
|                         | 🖷 หน้าหลัก คู่มีอก        | กรองทะเบียน องทะเบียน -                                                                                                    |                                                                                                    |                                                                               |                                                                                  |                                                                       | ٩                     | 00               |            |   | Î  |
|                         | Lýsansuudo                | กา<br>ณ ส<br>รเมียนละกังกา                                                                                                    | รแง่งขันกีฬามหาวิ<br>"ไ<br>สนามกีฬามหาวิ<br>อุจอร พระรักษาณ์                                                                                                    | งอเมื่<br>กยาลัยเทคโนไส<br>งุกรร้<br>ระหว่างวัน<br>กยาลัยเทคไข<br>กษาลัยเทคไข | รัญชมการ<br><sup>เขีราชมงคลล้าน</sup><br>กษาเก<br>เที่ 1 - 6 รันว<br>นโลยีราชมงค | แข่งงัน<br>มา ครั้งที่ 39<br><b>มาส์"</b><br>าคม 2567<br>ลล้านนา น่าน |                       |                  |            |   |    |
|                         | Ubbarnecen<br>Internetion | ປະດ້ານແຫນ່ນ ເພື່ອເຄີຍ<br>ຄຳແຫນ່ນ ແມ່ນ ເພື່ອເຊິ່ງ<br>ເພື່ອເຊິ່ງ<br>ເປັນເປັນເປັນເປັນເປັນເປັນເປັນເປັນ<br>ເປັນເປັນເປັນເປັນເປັນເປັນເປັນເປັນເປັນເປັນ | สุริมิตร พุณธ์กับงามแล้<br>งอเชิญชนการแห่งอ่า<br>เอาไปแต่สามของสภามการคือ<br>เราะร้างว่าเกิ่า - 6 รับวาคม 22<br>เราะว้านที่ 1 - 6 รับวาคม 22<br>เราะว้านที่ 1 - 6 รับวาคม 22<br>เราะว้านที่ 1 - 6 รับวาคม 22 | rhinonsubstu                                                                  | <b>ປກູ້ກັບກັດກຣຣ</b><br>23<br>ດຄ                                                 | U<br>ว่าหน่ายเสือที่ระดีก พุทธรักษ                                    | ายามส์<br>วง          | O<br>- gwindu    |            |   |    |
|                         |                           |                                                                                                    |                                                                                                    |                                                                               |                                                                                  |                                                                       |                       |                  |            |   |    |

 เลือกเมนู ลงทะเบียน จากนั้นเลือกแถบเมนู (C) หัวหน้าคณะนักกีฬา / ผู้จัดการ ทีม /ผู้ฝึกสอน / ผู้ช่วยผู้ฝึกสอน

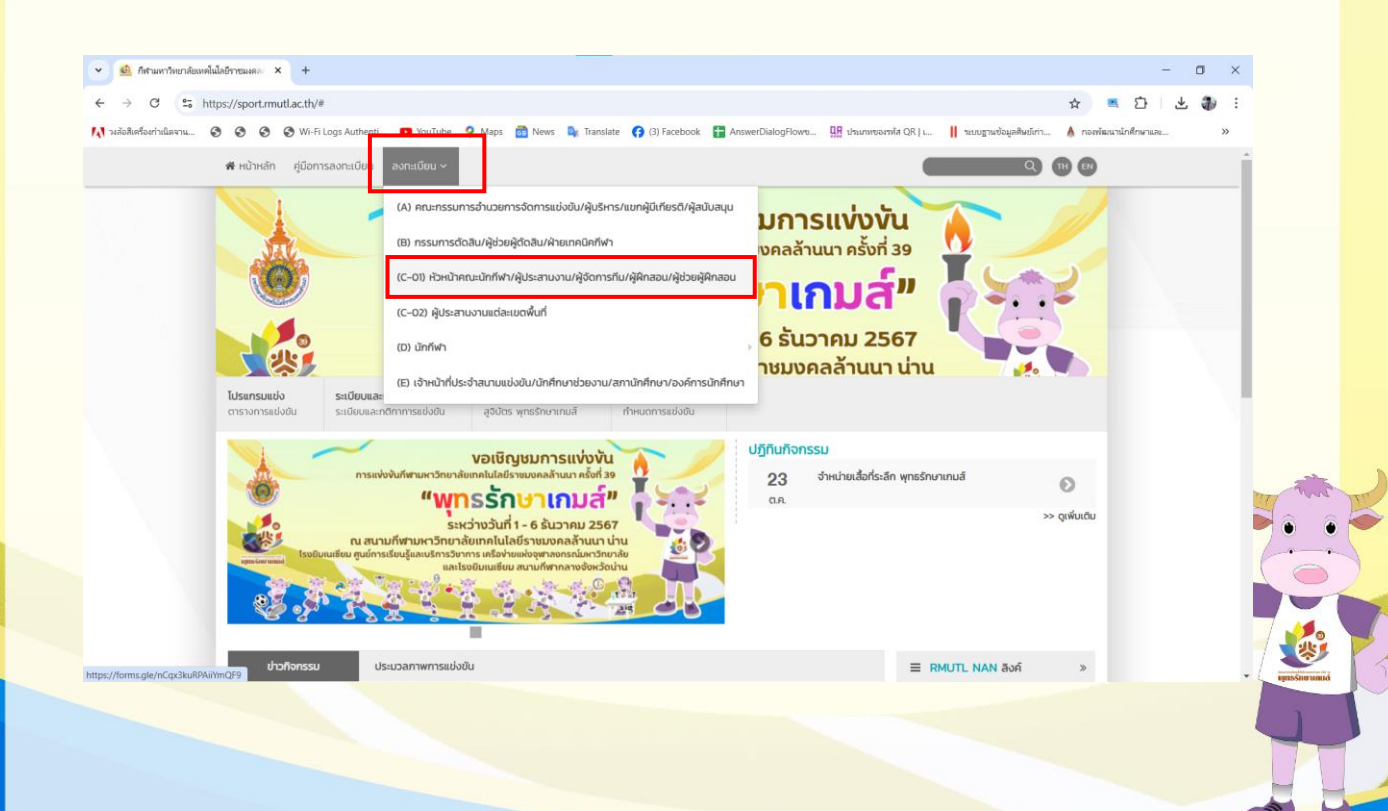

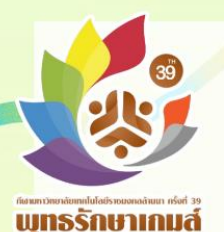

รักษาเกมส์ 3. หลังจากเลือกชนิดกีฬาที่ต้องการลงทะเบียนเข้าร่วมการแข่งขันแล้ว ระบบจะไปที่หน้าลงทะเบียนเข้าร่วมการแข่งขันของผู้จัดการทีม และผู้ฝึกสอน

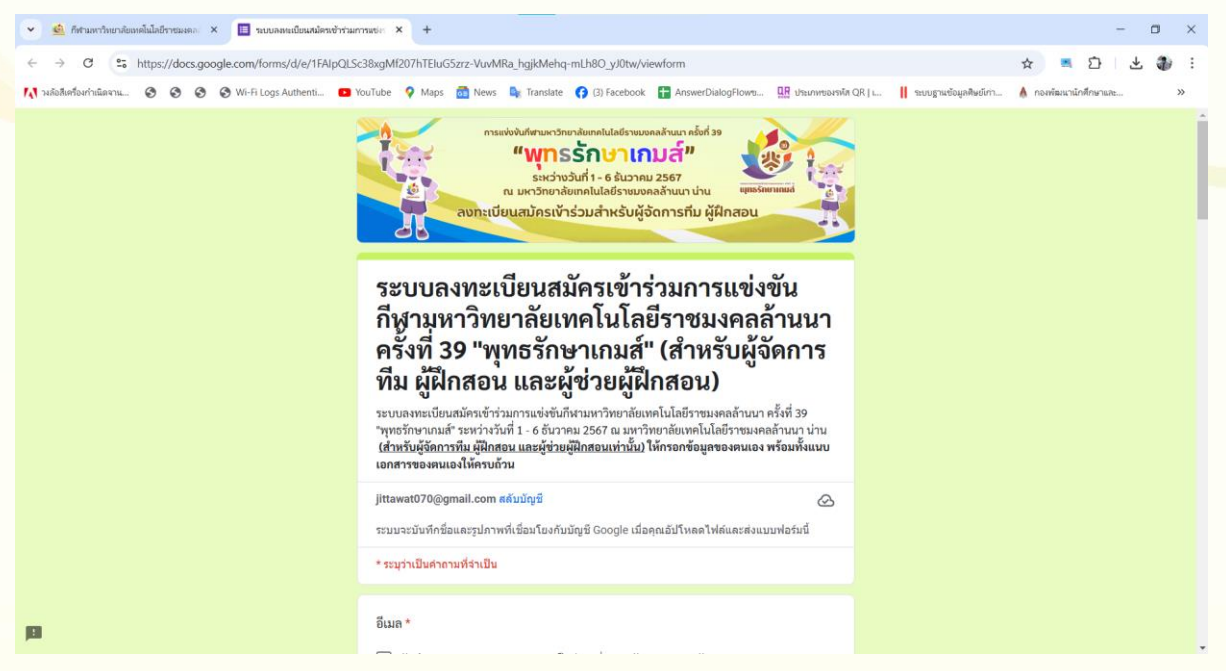

#### <u>ข้อควรระวัง</u>

หลังจากเลือกเข้าเมนูลงทะเบียนเข้าร่วมการแข่งขันแล้ว ผู้จัดการทีมหรือ ผู้ฝึกสอนจะต้องลงชื่อเข้าใช้งาน Google ก่อน จึงจะสามารถเข้าไปกรอกข้อมูลของ ตนเองได้

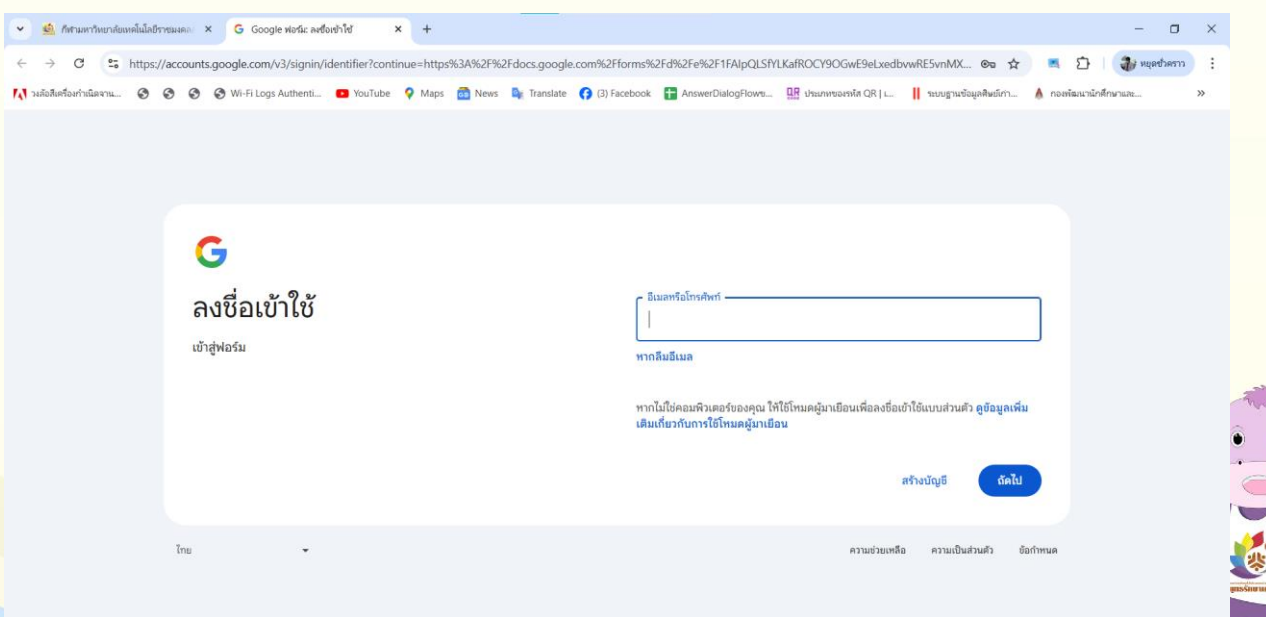

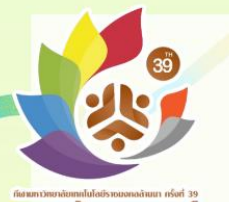

**พุทธรักษาเกมส์** 4. หลังจากเข้าใช้งาน Google เรียบร้อยแล้ว จะแสดงหน้าลงทะเบียนเข้า ร่วมการแข่งขัน ลำดับแรกให้กดบันทึกอีเมลของตนเอง ก่อนที่จะกรอกข้อมูลของ

<mark>นักกีฬาลงไป</mark>

#### ระบบลงทะเบียนสมัครเข้าร่วมการแข่งขัน กีฬามหาวิทยาลัยเทคโนโลยีราชมงคลล้านนา ครั้งที่ 39 "พุทธรักษาเกมส์" (สำหรับผู้จัดการ ทีม ผู้ฝึกสอน และผู้ช่วยผู้ฝึกสอน)

ระบบลงทะเบียนสมัครเข้าร่วมการแข่งขันกีฬามหาวิทยาลัยเทคโนโลยีราชมงคลล้านนา ครั้งที่ 39 "พุทธรักษาเกมส์" ระหว่างวันที่ 1 - 6 ธันวาคม 2567 ณ มหาวิทยาลัยเทคโนโลยีราชมงคลล้านนา น่าน (สำหรับผู้จัดการทีม ผู้ฝึกสอน และผู้ช่วยผู้ฝึกสอนเท่านั้น) ให้กรอกข้อมูลของตนเอง พร้อมทั้งแนบ เอกสารของตนเองให้ครบถ้วน

🐼 บันทึกฉบับร่างแล้ว

ระบบจะบันทึกชื่อและรูปภาพที่เชื่อมโยงกับบัญชี Google เมื่อคุณอัปโหลดไฟล์และส่งแบบฟอร์มนี้

\* ระบุว่าเป็นคำถามที่จำเป็น

jittawat070@gmail.com สลับบัญชี

อีเมล \*

🗹 บันทึก jittawat070@gmail.com เป็นอีเมลที่จะรวมกับคำตอบของฉัน

 5. ให้เลือกว่าลงทะเบียนเข้าร่วมการแข่งขัน ในฐานะผู้จัดการทีม / ผู้ฝึกสอน / ผู้ช่วยผู้ฝึกสอน จากนั้นกรอกข้อมูลส่วนตัวของตนเองให้เรียบร้อย

| <mark>รงทะเบียนสมัครเข้าว่วมในฐานะ</mark> *<br>เลือก<br>ผู้ชัดการทีม<br>ผู้ฝึกสอน<br>ผู้ช่วยผู้ฝึกสอน |                                   |
|----------------------------------------------------------------------------------------------------|-----------------------------------|
| คำบำหน้า *<br><ul> <li>บาย</li> </ul>                                                                 | ตำแหน่ง *                         |
| <ul><li>() บาลสาว</li><li>() มาง</li></ul>                                                            | นักวิชาการศึกษา                   |
| () อันๆ:                                                                                              | สังกัด *                          |
| ชื่อ *                                                                                                | มทร.ล้านนา น่าน                   |
| อก็เดช                                                                                                | 5.5 mil                           |
| นามสกุล *                                                                                             | เบอร์โทรศัพท์ที่สามารถติดต่อได้ * |
| กรรณิกปุ่                                                                                             | 0123456789                        |

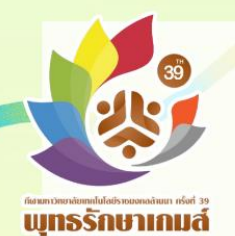

### 6. หลังจากนั้นเลือกชนิดกีฬา และประเภทชนิดกีฬา

| ชนิดกีฬา *       |
|------------------|
| 🔿 ฟุตบอล         |
| 🔿 ฟุตซอล         |
| 🔿 บาสเกตบอล      |
| 🔿 วอลเลย์บอล     |
| 🔘 เซปักตะกร้อ    |
| 💽 แบตมินตัน      |
| 🔿 เปตอง          |
| 🔘 เทเบิลเทนนิส   |
| O E-Sport        |
| 🔘 ตะกร้อลอดห่วง  |
|                  |
| ประเภทชนิดกีฬา * |
| 💿 ชาย            |
| 🔿 หญิง           |
|                  |

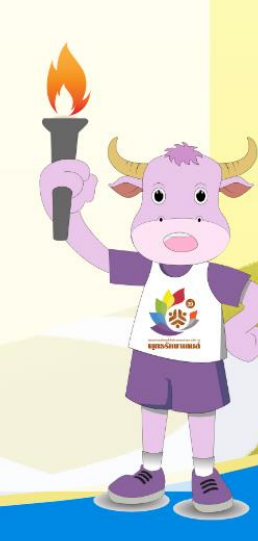

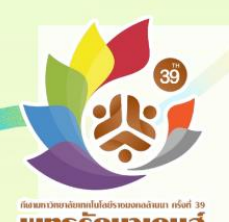

พุทธรักษาเกมส์

#### 7. แนบรูปถ่ายของตนเอง ลงในฟอร์มลงทะเบียน

#### <u>คำชี้แจงในการแนบรูปถ่ายของนักกีฬา</u>

- รูปถ่ายของผู้จัดการทีม ผู้ฝึกสอน จะต้องเป็นภาพถ่ายโดยใส่<u>ชุดสุภาพ</u>เท่านั้น
- <mark>2. ข</mark>นาดภาพถ่ายจะต้องเป็นรูปถ่าย <u>ขนาด 2 นิ้ว</u>
- นามสกุลไฟล์รูปภาพจะต้องเป็นไฟล์ JPG เท่านั้น ขนาดไฟล์ต้องไม่เกิน 5 MB
- จะต้องตั้งชื่อไฟล์ เป็นชื่อตนเอง และตามด้วยชนิดกีฬา ตัวอย่าง จิตวัต\_ฟุตบอลชาย

#### ตัวอย่างภาพถ่าย

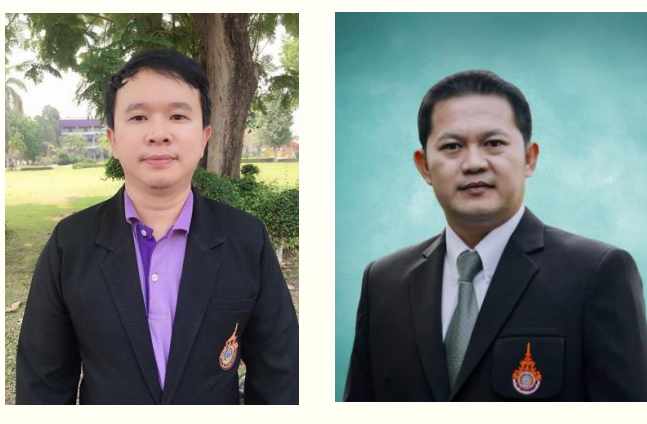

เมื่อบันทึกไฟล์รูปถ่ายเป็นชื่อของตนเองแล้ว ให้ทำการแนบไฟล์รูปถ่ายลง ไปในฟอร์มลงทะเบียนเข้าร่วมการแข่งขัน - เลือกเมนู เพิ่มไฟล์ จากนั้นจะขึ้นหน้าต่างแทรกไฟล์ แล้ว คลิ๊กปุ่ม เรียกดู จากนั้นเลือกไฟล์รูปถ่ายของตนเอง แล้วกดปุ่ม Enter

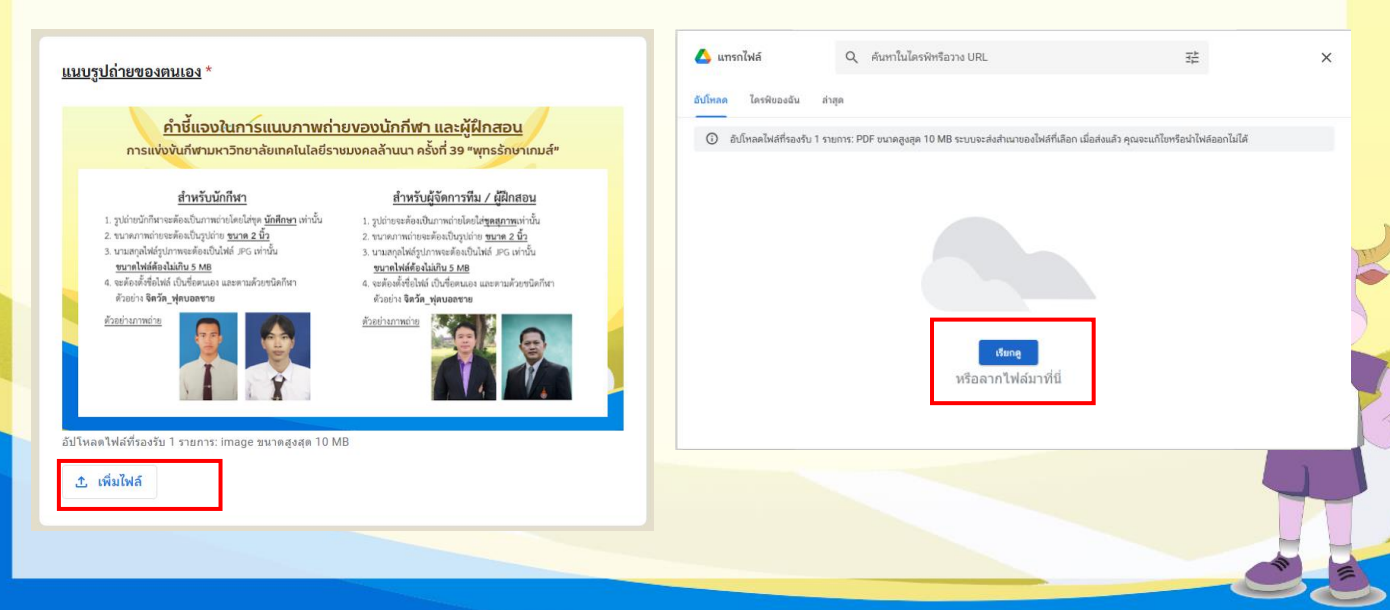

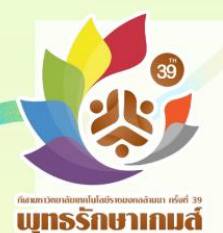

เมื่อแนบไฟล์รูปถ่ายเสร็จแล้วจะแสดงไฟล์ที่ได้แนบมา หากต้องการแนบ ไฟล์รูปถ่ายใหม่ให้กดปุ่ม X หลังไฟล์เอกสารแล้วแนบไฟล์รูปถ่ายตามขั้นตอนเดิม

| การแข่งขั้นกีฬามหาวิทยาลัยเทคโนไลยีรา                                                                                                    | ชมงคลล้านนา ครั้งที่ 39 "พุทธรักษาเกมส์"                                                                                                    |
|----------------------------------------------------------------------------------------------------|----------------------------------------------------------------------------------------------------|
| <ul> <li><u>สำหรับบักกีฬา</u></li> <li>รูปถ่ายบักกีฬาจะต้องเป็นกาหถ่ายโดยไล่ชุด <u>บักศึกษา</u> เท่านั้น</li> <li>ขนาดภาพถ่ายจะต้องเป็นรูปถ่าย <u>ขนาด 2 นิ้ว</u></li> <li>นามสกุลไฟล์สูปภาพจะต้องเป็นไฟล์ JPG เท่านั้น<br/><u>ขนาดให้ต้องไม่กับ 5 M8</u></li> <li>จะต้องตั้งชื่อไฟล์ เป็นชื่อตนอง และตามด้วยชนิตกีฬา<br/>ด้วยย่าง จิตวัด_ฟุตบอลชาย</li> </ul> | <ul> <li>สำหรับผู้จัดการทีม / ผู้ฝึกสอบ</li> <li>รูปถ่ายจะต้องเป็นกาหถ่ายโดยใส่ชุ<u>คสุภาพ</u>เท่านั้น</li> <li>ขนาดภาพถ่ายจะต้องเป็นรูปถ่าย <u>ขาด 2 นิ้ว</u></li> <li>หนาดภูมพิศร์รูปภาพระต้องเป็นไฟล์ JPG เท่านั้น<br/><u>ขนาดไฟด์ต้องไม่กัน 5 M8</u></li> <li>จะต้องตั้งชื่อไฟล์ เป็นชื่อตนอง และตามด้วยชนิตกีฬา<br/>ด้วยย่าง จิตวิค_ฟุตบอลชาย</li> </ul> |
| ดไฟล์ที่รองรับ 1 รายการ: image ขนาดสงสด 10 M                                                                                                    | в                                                                                                    |

 8. เมื่อแนบไฟล์เรียบร้อยแล้วให้ กรอกข้อมูลการเข้าร่วมการแข่งขันครั้ง ล่าสุด จากนั้นคลิ๊กยืนยันรับทราบข้อปฏิบัติและรับรองข้อมูลทั้งหมด จากนั้นกดปุ่ม ส่ง เป็นอันเสร็จสิ้นการลงทะเบียน

| 2566                      |                                  | 7                                                           |                                               |                |
|---------------------------|----------------------------------|-------------------------------------------------------------|-----------------------------------------------|----------------|
|                           |                                  |                                                             |                                               |                |
| ข้าพเจ้าได้รับทราบข้<br>~ | ้อปฏิบัติในการ<br>ย่างเคร่งครัดแ | รเข้าร่วมการแข่งขันว่าจะต้อง<br>แและให้ถือคำตัดสินในการแข่ง | ปฏิบัติตามระเบียบแล<br>เขันเป็นที่สุด และไม่ส | าะ *<br>เามารถ |
| กตการการแขงขั้น อเ        |                                  |                                                             | 1                                             |                |

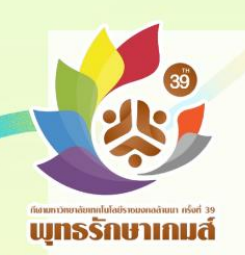

พบปัญหาในการลงทะเบียน หรือมีข้อสงสัยเกี่ยวกับการลงทะเบียนเพิ่มเติม สามารถสอบถามเพิ่มเติมได้ที่ 097-962257 (โน๊ต) หรือสแกน LINE นี้

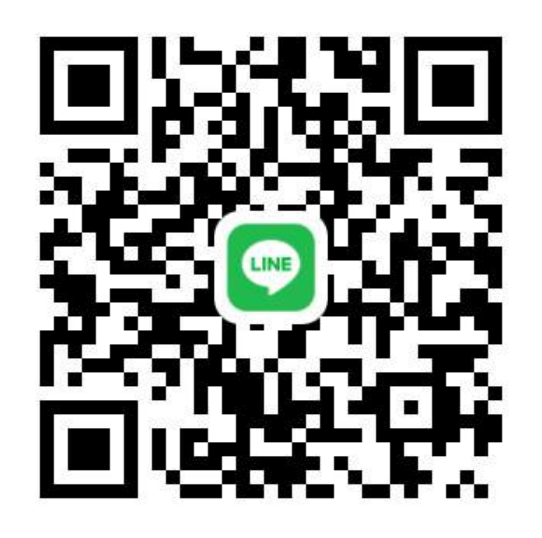

LINE ID notecutter2016

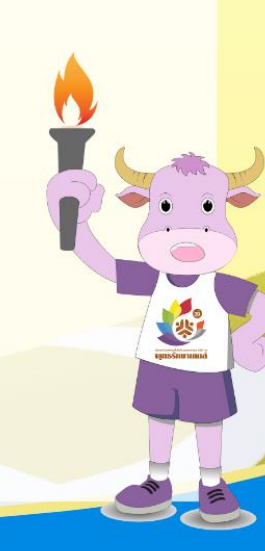